# GGZ praktijkdashboard instellen en gebruiken

In samenwerking met de Praktijk Index heeft Intramed een benchmark applicatie ontwikkeld: het GGZ praktijkdashboard. Benchmarken is het vergelijken van gegevens tussen verschillende partijen. In dit geval tussen verschillende praktijken.

Uw praktijkgegevens kunnen vergeleken worden met de gegevens van andere praktijken. Zowel landelijk, als binnen dezelfde regio. Als de praktijk is aangesloten bij een samenwerkingsverband van meerdere praktijken (netwerk), dan kunnen de gegevens ook binnen dat netwerk vergeleken worden.

Met deze gegevens kan er een oordeel worden gegeven over bepaalde kwaliteitsaspecten binnen de praktijk. Dit kan vervolgens gebruikt worden om sturing te geven aan bepaalde processen binnen de eigen praktijk maar ook in gesprekken met verzekeraars.

De management-informatie die hiervoor gebruikt wordt, kan uit Intramed geëxporteerd worden. Dit gaat via het portaal van ParaBench. In de export worden <u>geen</u> tot de cliënt herleidbare gegevens meegestuurd.

In deze procedure is beschreven:

- wat u moet instellen voor het gebruik van het GGZ praktijkdashboard;
- hoe u management-informatie vanuit Intramed kunt exporteren naar het GGZ praktijkdashboard;
- hoe u het GGZ praktijkdashboard gebruikt.

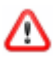

In deze beschrijving wordt soms gesproken over "ParaBench". Het GGZ praktijkdashboard is een product van ParaBench; het ParaBench portaal faciliteert het GGZ praktijkdashboard.

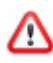

Om gebruik te kunnen maken van het GGZ praktijkdashboard heeft u versie 8.5 (of hoger) van Intramed nodig. U kunt controleren welke versie van Intramed u gebruikt via menu [Help], [Info].

# ONLINE DIENST VOOR HET GEBRUIK VAN PARABENCH AANMAKEN

Voordat u kunt exporteren naar het GGZ praktijkdashboard, moet u de online dienst 'ParaBench' instellen (die instelling hoeft u maar één keer te doen).

1. Ga naar menu [Systeem], [Organisatie], [Online diensten].

2. Het scherm "Online diensten" wordt geopend (het aantal online diensten dat in uw lijst staat kan afwijken van de afbeelding).

| 📑 Onl | ine diensten               |                                          |
|-------|----------------------------|------------------------------------------|
| ए Nr  | Type                       | Naam                                     |
| 1     | COV                        | COV via Vecozo                           |
| 2     | Declaratie                 | VECOZO                                   |
| 3     | SBV-Z                      | Sectorale Berichten Voorziening in de Zo |
| 4     | Kwaliefy-aanlevering       | Kwaliefy aanlevering                     |
|       |                            |                                          |
|       |                            |                                          |
|       |                            |                                          |
|       |                            |                                          |
|       |                            |                                          |
|       |                            |                                          |
|       |                            |                                          |
|       |                            | <b>T</b>                                 |
| URL:  | https://tstcertificaten.ve | cozo.nl/webservices/cov/VZ3738.asmx      |

- 3. Klik op het icoon 🛃.
- 4. Het scherm "Online dienst" wordt geopend.
- 5. Neem de gegevens in de volgende afbeelding over.

| 📑 Online dienst |                                                        | - • • |
|-----------------|--------------------------------------------------------|-------|
| Dienstnr:       |                                                        |       |
| Туре:           | ParaBench                                              |       |
| <u>N</u> aam:   | ParaBench                                              |       |
| URL:            | https://parabench-portal.nl/ParabenchUploader/services | ŧ     |
| Gebruikersnaam: | Intramed                                               |       |
| Toegangscode:   | •••••                                                  |       |

- 6. De velden "Gebruikersnaam" en "Toegangscode" moeten leeg blijven.
- 7. Sla de Online dienst op door op <F5> te drukken, of op het icoon 📰 te klikken.
- 8. Sluit het scherm "Online diensten".

# CERTIFICATEN VOOR HET GEBRUIK VAN PARABENCH MAKEN, DOWNLOADEN EN INSTALLEREN

Om managementinformatie te kunnen uploaden, is voor de verificatie van de verzender een certificaat benodigd.

U kunt certificaten als volgt zelf maken én downloaden.

- 1. Log in, in het portaal van ParaBench.
- 2. Ga naar "Profiel".
- 3. Klik onder aan op de knop "Aanvullende praktijkgegevens".
- 4. Creëer nu een nieuw certificaat door op de knop "Certificaat Uitgeven" te klikken. Nu komt er in de lijst "Certificaten" een (nieuw) certificaat te staan.

5. Klik op het icoon "Certificaat downloaden" achter de praktijknaam.

| Profiel            | Dashboard | Logout      | 33% 345.08 | 31% 312.16  | 31% 122.9  |          |
|--------------------|-----------|-------------|------------|-------------|------------|----------|
| Certificaten       |           |             |            |             |            |          |
| Certificaat#       | Naam      | Datum start | Datum eind | Geblokkeerd | Gedownload |          |
| 2                  | Test 7.0  |             |            |             |            | <u>_</u> |
| 3                  | Test 7.0  |             |            |             |            |          |
| Certificaat Uitgev | en        |             |            |             |            |          |

Het certificaat dient op de computer te worden geïnstalleerd waarop Intramed staat en van waaruit dus de uploads worden gedaan.

Ga in dat geval verder met het hoofdstuk "Intramed via uw eigen computer".

⚠

Werkt u online of met bijvoorbeeld een terminal server, dan moet u het certificaat op de server (laten) installeren. Om dat te kunnen doen moet het certificaat niet uitgevoerd worden maar worden opgeslagen.

Ga in dat geval verder met het hoofdstuk "Certificaat bewaren in plaats van direct openen".

#### Intramed op uw eigen computer

1. Als u op het icoon "Certificaat downloaden" heeft geklikt, wordt het scherm "Praktijk openen" geopend.

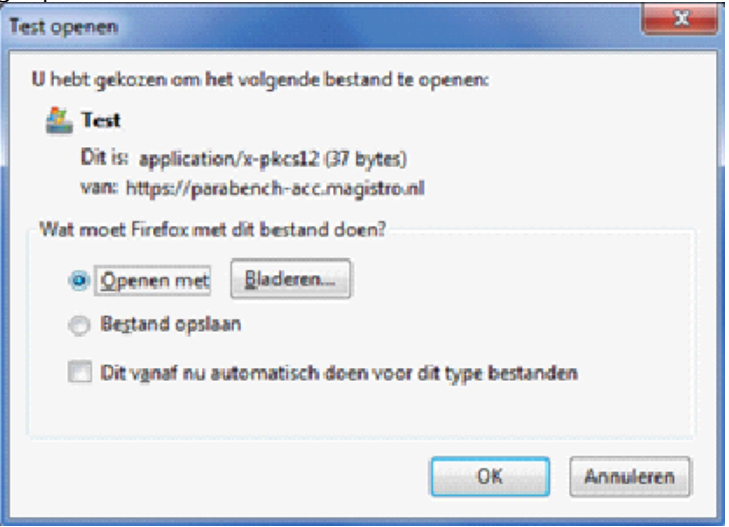

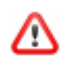

Wanneer u de optie "openen met" niet heeft zie dan onder het kopje "Certificaat bewaren in plaats van direct openen".

2. Klik op de optie "Openen".

Klik op de knop "OK".
 de wizard "Certificaat importeren" wordt geopend.

| Wizard Certificaat importeren |                                                                                                    |
|-------------------------------|----------------------------------------------------------------------------------------------------|
|                               | De wizard Certificaat importeren                                                                                                    |
| <b>F</b>                      | Met deze wizard kunt u certificaten, lijsten met<br>vertrouwde oertificaten en lijsten met ingetrokken<br>certificaten van uw schijf naar een certificaatarchief<br>kopiëren.                                                                                                    |
|                               | Certificaten worden verleend door certificeringsinstanties<br>en worden gebruikt om uw identiteit vast te stellen. Elk<br>certificaat bevat bovendien informatie om gegevens te<br>beschermen en om beveligde netwerkverbindingen te<br>maken. Een oertificaatarchief is het systeemgebied waar<br>certificaten worden opgeslagen.<br>Klik op Volgende om door te gaan. |
|                               | <ul> <li>Volgende &gt; Annuleren</li> </ul>                                                                                                    |

4. Klik op de knop "Volgende".

| w | izard Certificaat importeren                                                                                           |
|---|----------------------------------------------------------------------------------------------------|
|   | Te importeren bestand                                                                                                  |
|   | Geef het bestand op dat u wilt importeren.                                                                             |
| 1 |                                                                                                    |
|   | Bestandsnaam:                                                                                                    |
|   | C:/Users/Downloads/pull.pfx Bladeren                                                                                   |
|   | Opmerking: er kan meer dan één certificaat in één enkel bestand worden opgeslagen en<br>wel in de volgende indelingen: |
|   | Personal Information Exchange - PKCS nr. 12 (.PFX,.P12)                                                                |
|   | Cryptographic Message Syntax Standard - PKCS nr. 7-certificaten (.P78)                                                 |
|   | Microsoft-archief met van een serienummer voorziene oertificaten (.SST)                                                |
|   |                                                                                                    |
|   |                                                                                                    |
|   |                                                                                                    |
|   | Meer informatie over <u>pestandsingelingen voor certiticaten</u>                                                       |
|   |                                                                                                    |
|   |                                                                                                    |
|   | < Vorige Volgende > Annuleren                                                                                          |

# 5. Klik op de knop "Volgende".

| Wizard Certificaat importeren                                                                                                    |
|----------------------------------------------------------------------------------------------------|
| Wachtwoord                                                                                                    |
| Lit voorzorg is de persoonlijke sleutel met een wachtwoord beveiligd.                                                                                                    |
|                                                                                                    |
| Geef het wachtwoord voor de persoonlijke sleutel op.                                                                                                    |
| Wachtwoord:                                                                                                    |
|                                                                                                    |
|                                                                                                    |
| Hoog beveiligingsniveau met een persoonlijke sleutel instellen. Als u dit<br>selectievakje inschakelt, krijgt u elke keer een waarschuwing als de persoonlijke<br>sleutel door een toepassing wordt gebruikt. |
| Deze sleutel als exporteerbaar aanmerken. Als u dit selectievakje inschakelt,<br>kunt u op een later tijdstip een back-up van de sleutels maken of deze<br>verplaatsen.                                       |
| Alle uitgebreide eigenschappen toevoegen                                                                                                    |
|                                                                                                    |
| Meer informatie over het beveligen van persoonlike sleutels                                                                                                    |
|                                                                                                    |
|                                                                                                    |
| < Vorige Volgende > Annuleren                                                                                                    |

6. Laat het veld "Wachtwoord" leeg.

# 7. Klik op de knop "Volgende".

| Certificaat<br>Een o | archief<br>ertificaatarchief is een systeemgebied waarin certificaten worden bewaard.                                    |
|----------------------|----------------------------------------------------------------------------------------------------|
| Er kar<br>een k      | n automatisch een certificaatarchief worden geselecteerd. U kunt echter ook zelf<br>icatie voor het certificaat opgeven. |
|                      | Automatisch het oertificaatarchief selecteren op basis van het type certificaat                                          |
| C                    | Alle certificaten in het onderstaande archief opslaan                                                                    |
|                      | Gertificaatarchief:                                                                                                    |
|                      | Bladeren                                                                                                    |
| leer infor           | matie over <u>certificaatarchieven</u>                                                                                   |
|                      | < Vorige Volgende > Annulere                                                                                             |

8. Klik op de knop "Volgende".

| Wizard Certificaat importeren                                                                                  |                                                                   | <b>X</b>                 |  |  |
|----------------------------------------------------------------------------------------------------|-------------------------------------------------------------------|--------------------------|--|--|
|                                                                                                    | De wizard Certificaa                                              | t importeren             |  |  |
| <u> </u>                                                                                                    | Het certificaat wordt geimporteerd nadat u op Voltooien<br>klikt. |                          |  |  |
| -                                                                                                    | Geselecteerd certificaatarchief                                   | Automatisch bepaald doc  |  |  |
|                                                                                                    | Inhoud<br>Bestandsnaam                                            | PFX<br>C:\Users\Download |  |  |
|                                                                                                    |                                                                   |                          |  |  |
|                                                                                                    |                                                                   |                          |  |  |
|                                                                                                    |                                                                   | •                        |  |  |
| activation and a second second second second second second second second second second second second second se |                                                                   |                          |  |  |
|                                                                                                    |                                                                   |                          |  |  |
|                                                                                                    |                                                                   |                          |  |  |
|                                                                                                    | < Vorige                                                          | Voltopien Annuleren      |  |  |

9. Klik op de knop "Voltooien".

Het certificaat is geïnstalleerd en uw computer is nu gereed om te kunnen uploaden. U kunt nu naar het kopje "management-informatie exporteren".

#### Certificaat bewaren in plaats van direct openen

Werkt u online of met bijvoorbeeld een terminal server, dan dient u het certificaat op de server te (laten) installeren. Om dat te kunnen doen dient het certificaat niet uitgevoerd te worden maar te worden opgeslagen.

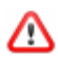

Ook als u de optie "openen met" niet heeft, werkt u volgens de volgende beschrijving.

1. Als u op het icoon "Certificaat downloaden" heeft geklikt, word het scherm "Praktijk openen" geopend.

2. Klik op de optie "Bestand opslaan".

| Test openen                                           |  |  |  |  |
|-------------------------------------------------------|--|--|--|--|
| U hebt gekozen om het volgende bestand te openen:     |  |  |  |  |
| 🚣 Test                                                |  |  |  |  |
| Dit is: application/x-pkcs12 (37 bytes)               |  |  |  |  |
| van: https://parabench-acc.magistro.nl                |  |  |  |  |
| Wat moet Firefox met dit bestand doen?                |  |  |  |  |
| O Openen met Bladeren                                 |  |  |  |  |
| Bestand opslaan                                       |  |  |  |  |
| Dit vanaf nu automatisch doen voor dit type bestanden |  |  |  |  |
|                                                       |  |  |  |  |
| OK Annuleren                                          |  |  |  |  |

- 3. Klik op de knop "OK".
- 4. Ga naar de map waar het bestand is opgeslagen. (Als u bij Windows 7 en hoger geen locatie heeft gekozen, wordt het certificaat automatisch opgeslagen in de map "Downloads".)
- 5. Controleer, of achter het bestand de toevoeging ".pfx" staat. Zo niet, volg dan de volgende stappen. Ga anders direct naar stap 10.
- 6. Klik met de pijl op het zojuist gedownloade bestand.
- 7. Klik op de rechtermuisknop.
- 8. Kies voor de optie "Naam wijzigen".
- 9. Voeg aan de naam ".pfx" toe.

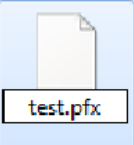

- 10. Stuur het bestand naar uw systeembeheerder. Deze kan het certificaat voor u installeren.
- 11. Of installeer het bestand zelf op de pc waar het moet staan. Dubbelklik op het bestand en ga verder zoals in hoofdstuk "Intramed op uw eigen computer"; vanaf stap 3.

Het certificaat is geïnstalleerd en uw computer is nu gereed om te kunnen uploaden. U kunt nu naar het kopje "management-informatie exporteren" hieronder.

#### **MEDEWERKERS**

In de aanvullende praktijkgegevens ziet u ook de rubriek "Medewerkers".

| Medewerkers |                   |            |                 |                   |                 |                  |   |
|-------------|-------------------|------------|-----------------|-------------------|-----------------|------------------|---|
| Praktijk#   | AGB-code praktijk | ZVL-nummer | <u>Voornaam</u> | <u>Achternaam</u> | Datum in dienst | Datum uit dienst |   |
| 45627466    | 22220555          | 3068045    |                 |                   |                 |                  | Ø |
| 45627466    | 22220555          | 3979779    |                 |                   |                 |                  |   |
| 45627466    | 22220555          | 94498489   |                 |                   |                 |                  | P |
|             |                   |            | 1 t             | ot en met 3 van 3 |                 |                  |   |
|             |                   |            | Eerste          | rige Volgende     | Laatste         |                  |   |
| Toevoegen   |                   |            |                 |                   |                 |                  |   |

Op het moment van import worden medewerkers automatisch toegevoegd. Maar momenteel worden deze gegevens nog niet in het praktijkdashboard gebruikt.

# AANVULLENDE PRAKTIJKGEGEVENS GGZ

Voor de grafieken "Waarschuwingen/acties max uurtarief" op de tab "Welkom" en de grafiek "[Naam verzekeraar] *gemiddeld uurtarief t.o.v. Maximum uurtarief* Zorgproducten per verzekeraar" op de tab "Omzet", is het nodig dat u het maximale uurtarief en het tarief per zorgproduct instelt.

In de helptekst van het GGZ dashboard leest u hoe u deze tarieven instelt:

- 1. Ga naar bladzijde 23 van het document: http://www.intramed.nl/wpcontent/uploads/Helptekst-GGZ-Dashboard.pdf
- 2. Voer de stappen uit bij het onderwerp "Invoeren maximum uurtarief en tarief van de verzekeraar".

#### MANAGEMENT-INFORMATIE EXPORTEREN

Als u management-informatie wilt exporteren naar het portaal van ParaBench, volgt u de volgende stappen:

1. Ga naar menu [Extra], [Communicatie met ParaBench];

| het scherm "Communicatie met ParaBench" wordt geor                          | pend.     |
|-----------------------------------------------------------------------------|-----------|
| 📷 Communicatie met ParaBench                                                |           |
| Managementinformatie<br>Managementinformatie versturen naar ParaBench over: | 2013      |
|                                                                             | Versturen |

- 2. Typ het jaartal in, waarover u de management-informatie wilt versturen naar ParaBench.
- 3. Klik op de knop "Versturen".

Bij het uploaden van uw gegevens via Intramed, de melding om het certificaat te kiezen:

| Windows-beveilig                                                                                                    | jing 📃 📉                                                                                                    |  |  |  |
|----------------------------------------------------------------------------------------------------|----------------------------------------------------------------------------------------------------|--|--|--|
| Certificaat bevestigen<br>Bevestig dit certificaat door op OK te klikken. Klik op Annuleren als dit<br>niet het juiste certificaat is. |                                                                                                    |  |  |  |
|                                                                                                    | Praktijk Parabench<br>Verlener: Parabench Acceptatie CA<br>Geldig vanaf: 6-1-2014 t/m 6-1-2034<br>Certificaateigenschappen weergev |  |  |  |
|                                                                                                    | OK Annuleren                                                                                                    |  |  |  |

Als u management-informatie van meerdere jaren wilt versturen, voert u voor elk jaar de export apart uit.

## **GEBRUIK VAN HET PORTAAL**

Via een dashboard kunt u uw gegevens vergelijken met gegevens van andere praktijken.

- 1. Ga naar <u>www.parabench-portal.nl</u>
- 2. Vul de log-in gegevens in zoals deze vermeld staan in de tweede e-mail die u van ParaBench ontvangen heeft ("Inloggegevens ParaBench").

Het volgende scherm wordt geopend.

| Profiel           | Dashboard            | Logout          | 33%     | 345.08      | 31% | 312.16          | 31%         | 122.9 |   |    | -  |
|-------------------|----------------------|-----------------|---------|-------------|-----|-----------------|-------------|-------|---|----|----|
| Praktijk          |                      |                 |         |             |     |                 |             |       |   |    |    |
| Praktijk#         | 45627466             |                 |         |             |     |                 |             |       |   |    |    |
| AGB-code praktijk | 22220555             |                 |         |             |     |                 |             |       |   |    |    |
| Intramed debiteur | r# 100000            |                 |         |             |     |                 |             |       |   |    |    |
| Praktijknaam      | Intramed Parabench ( | GGZ             |         |             |     |                 |             |       |   |    |    |
| Adres             | Noordkade 94         |                 |         |             |     |                 |             |       |   |    |    |
| Woonplaats        | 2741 GA Waddinxveer  | ו               |         |             |     |                 |             |       |   |    |    |
| Beroepsgroep      | GGZ                  |                 |         |             |     |                 |             |       |   |    |    |
| Praktijkstatus    | Klant                |                 |         |             |     |                 |             |       |   |    |    |
| Email adres       | lhofman@intramed.nl  |                 |         |             |     |                 |             |       |   |    |    |
| Key Zkn           | j3Vb9e0v             |                 |         |             |     |                 |             |       |   |    |    |
| Dashboards        |                      |                 |         |             |     |                 |             |       |   |    |    |
| Import# Da        | tum/Tijd Upload      | Jaar afgesloten | Begind  | atum dashbo | ard | <u>Einddatu</u> | m dashboard | l     |   |    |    |
| 1638 14           | -03-16 18:15:55      |                 | 01-01-2 | 015         |     | 31-12-201       | 5           |       | * | ۹, | 6  |
| 1637 14           | -03-16 18:02:24      |                 | 01-01-2 | 015         |     | 31-12-201       | 5           |       | * | 0, | 61 |

31-12-2015

163208-03-16 15:14:0601-01-20153. In de rubriek "Dashboards" ziet u een aantal kolommen.

| VELD                 | OMSCHRIJVING                                                                                                    |
|----------------------|----------------------------------------------------------------------------------------------------|
| Import#              | In deze kolom ziet u het nummer van de                                                                                                    |
|                      | upload                                                                                                    |
| Datum/Tijd Upload    | Hier ziet u wanneer de export geüpload is.                                                                                                    |
| Jaar afgesloten      | Hier ziet u of het jaar boekhoudkundig is<br>afgesloten in Intramed. Als u het boekjaar<br>heeft afgesloten, kan dat betekenen dat de<br>getoonde gegevens een vertekenend beeld<br>geven, omdat u misschien het jaar heeft<br>"opgeschoond". |
| Begindatum dashboard | Hier ziet u de begindatum van het<br>dashboard.                                                                                                    |
| Einddatum dashboard  | Hier ziet u de einddatum van het dashboard.                                                                                                    |

Het uploaden van de management-informatie naar het ParaBench portaal kan een aantal minuten in beslag nemen. Als u de website open heeft staan, vergeet deze dan niet te verversen (met functietoets <F5>).

- 4. Zoek in de lijst in de rubriek "Dashboards" de export waarvan u de gegevens wilt vergelijken.
- 5. Klik op het gele sterretje achter de betreffende export (zie hieronder).

| Import# | Upload              | Import              | Jaar afgesloten | Begindatum Intramed | Einddatum Intramed |   |   |
|---------|---------------------|---------------------|-----------------|---------------------|--------------------|---|---|
| 49      | 11-01-2012 13:10:25 | 11-01-2012 13:11:17 | [w]             | 01/01/11            | 31/12/11           | * | 6 |

6. Het dashboard van de betreffende export wordt geopend.

⚠

Wanneer u klaar bent met de gegevens, kunt u de website afsluiten. De volgende keer dat u de website opent, moet u opnieuw inloggen.

## **MEER INFORMATIE**

Op elk dashboard kunt u rechtsboven op "Dashboard informatie" klikken.

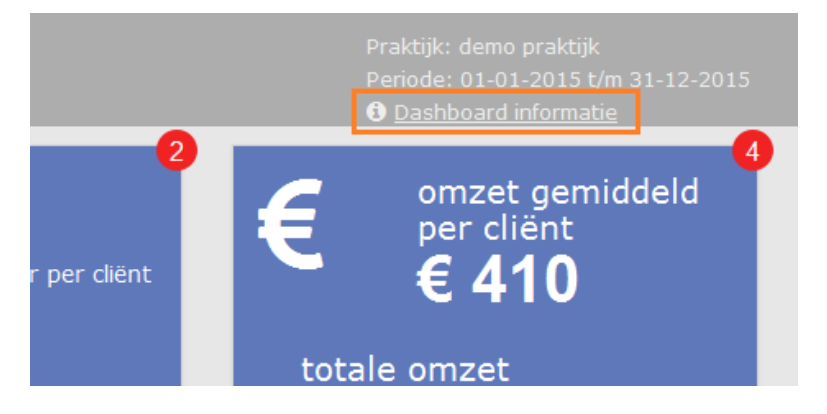

Heeft u nog vragen? Dan kun u contact opnemen met het Service Centrum van Intramed:

- Telefoon: 0182 621 121
- E-mail: helpdesk@intramed.nl